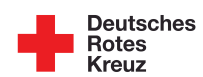

## Erstellen eines Online-Kurses

## im DRK-Lerncampus - Anleitung

|              | Thema                               | Aktion                                                                      | Infos / Links                                                                                                    |  |  |
|--------------|-------------------------------------|-----------------------------------------------------------------------------|----------------------------------------------------------------------------------------------------|--|--|
| Vorbereitung |                                     |                                                                             |                                                                                                    |  |  |
| 1            | Idee                                | Den Führungskräften<br>vorstellen und Genehmigung<br>zur Umsetzung einholen | Projektliste<br>Wird im TEAM automatisch<br>heruntergeladen                                                                                                    |  |  |
| 2            | Dein KV im<br>DRK-<br>Lerncampus    | Stelle sicher, dass Dein KV<br>bereits Mitglied im DRK-<br>Lencampus ist    | Alle Kreisverbände im DRK-<br>Lerncampus findest Du auf der<br><u>Website des Landesverbandes</u>                                                                             |  |  |
| 3            | Autoren-<br>Schulung                | Autorenschulung im DRK-<br>Lerncampus absolvieren                           | <ul> <li>Basis für die Erstellung eines<br/>Online-Kurses im DRK-<br/>Lerncampus</li> <li>Kosten: 58 €</li> <li>Link zum Buchungsportal</li> <li>Infos zur Buchung</li> </ul> |  |  |
| Basis        |                                     |                                                                             |                                                                                                    |  |  |
| 4            | Informationen<br>zusammen<br>tragen | Gründe eine Arbeitsgruppe,<br>bzw. sammle Informationen für<br>Deinen Kurs  | Für die Zusammenarbeit eignet<br>sich z. B. Planner von Microsoft<br>oder <u>Trello (</u> kostenfrei)                                                                         |  |  |
| 5            | Konzept                             | Entwickle ein Konzept zu<br>Deinem Kurs                                     | Tipps zur Konzeptentwicklung<br>(im TEAM)<br>Arbeiten mit CoPilot (im TEAM)                                                                                                   |  |  |

|           |                              | Lass dieses Konzept freigeben                    |                                                                                                    |  |  |
|-----------|------------------------------|--------------------------------------------------|----------------------------------------------------------------------------------------------------|--|--|
| 6         | Kursraum                     | Kursraum buchen.                                 | Voraussetzung ist die<br>Autorenschulung mit Zertifikat.<br><u>Diese Infos benötigst Du zum</u><br><u>Buchen eines Kursraumes</u>  |  |  |
| 7         | Besprechung<br>der Umsetzung | Mit der Arbeitsgruppe und den<br>Führungskräften |                                                                                                    |  |  |
| 8         | Storyboard                   | Erstellen.                                       | Bei komplexen Videos sinnvoll.<br>Eine Handreichung erhältst Du<br>im TEAM<br>Bei digitalen Videos (Canva)<br>eher nicht relevant. |  |  |
|           |                              | Freigeben lassen.                                |                                                                                                    |  |  |
| 9         | Moodle-<br>Kursraum          | Die Umgebung kennenlernen                        | Einführung in Moodle (im<br>TEAM)<br><u>Ausführliche</u><br><u>Bedienungsanleitung</u>                                             |  |  |
| Umsetzung |                              |                                                  |                                                                                                    |  |  |
|           | Videos                       | Canva für Einsteiger                             | pdf hierzu im TEAM                                                                                                    |  |  |
| 10        |                              | Einstellungen                                    | pdf hierzu im TEAM                                                                                                    |  |  |
|           |                              | Video erstellen                                  | Ausführliche Anleitung hierzu<br>im TEAM                                                                                           |  |  |
| 11        | Vertonen                     | Videos vertonen mit Canva                        | Ausführliche Anleitung hierzu<br>im TEAM                                                                                           |  |  |
| 12        | Lernabfrage                  | Lernabfrage mit H5P                              | Infos hierzu im TEAM                                                                                                    |  |  |
|           |                              | Erstellen von Informationen                      |                                                                                                    |  |  |

Möchtest Du dem **MS Office-TEAM "Online-Kurs erstellen"** des DRK Landesverbandes Hessen e.V. beitreten? Dann

## Komm' ins TEAM:

Um dem MS-Office-TEAM "Online-Kurs erstellen" des DRK Landesverbandes Hessen e.V. beizutreten, benötigen wir Deinen Namen und Deine E-Mail-Adresse:

- 1. E-Mail-Adresse bereitstellen: Stelle sicher, dass Du Deine E-Mail-Adresse zur Hand hast, über die du im DRK arbeitest.
- 2. **Anfrage senden**: Sende Deine Anfrage an **lerncampus@drk-hessen.de** mit der Bitte, dem TEAM beizutreten.
- 3. **Mitglied werden**: Nach der Bearbeitung wirst Du in das TEAM aufgenommen und erhältst eine entsprechende Rückmeldung.
- 4. **Testen**: Schaue in Deinem MS-Office-TEAMS nach, ob "Onlinekurs erstellen" angelegt ist. Dort kannst Du Dir die Inhalte anschauen und damit arbeiten.

Wenn Du Fragen oder Probleme beim Beitrittsprozess hast, wende Dich bitte an: Abteilung Bildung & Entwicklung, E-Mail: lerncampus@drk-hessen.de oder Telefon: 0611 - 7909-100.

Viel Erfolg und herzlich willkommen im Team!